## Digital Dzongkha Dictionaries: GoldenDict with Dzongkha Version 2

# Installing and using the "GoldenDict" application with DDC Dzongkha Dictionaries.

### Introduction

<u>GoldenDict</u> is a free dictionary lookup application for Microsoft Windows available under the GNU General Public License. We have converted our *Dzongkha-English*, *English-Dzongkha*, *Dzongkha-Dzongkha*, *Dzongkha*, *Dzongkha*, *Dzongkha*, *Homophone Dictionary*, and *Choekey-Dzongkha* dictionaries into a format used by GoldenDict and created an installation program which installs GoldenDict along with these dictionares pre-configured for Dzongkha.

#### **Download and Installation**

- <u>Download GoldenDict with Dzongkha Setup</u>
- Double click on the file called "GoldenDict\_Dzongkha\_Ver2.exe" to run it.
- Follow the installation wizard as shown in the screenshots below.
- Click on the Next button.

| j号 <sup>l</sup> GoldenDict with Dzongkha                                                                                                    | j🗗 GoldenDict with Dzongkha v2.0 Installation                                                                                                    |  |  |  |  |  |
|----------------------------------------------------------------------------------------------------|----------------------------------------------------------------------------------------------------|--|--|--|--|--|
| Ӗ҈ҀӀӵӵ҄Ҁӵӵӵӎҧ҉ҕѽ҃ӵҝӀ                                                                                                    | Welcome to the GoldenDict with<br>Dzongkha Setup Wizard                                                                                                    |  |  |  |  |  |
| Hereiter<br>Hereiter<br>Her | This wizard will guide you through the installation of<br>GoldenDict with Dzongidha.<br>It is recommended that you close all other applications before<br>starting Setup. This will make it possible to update relevant<br>system files without having to reboot your computer.<br>Click Next to continue. |  |  |  |  |  |
|                                                                                                    | Next > Cancel                                                                                                    |  |  |  |  |  |

• Click on the button labeled I Agree.

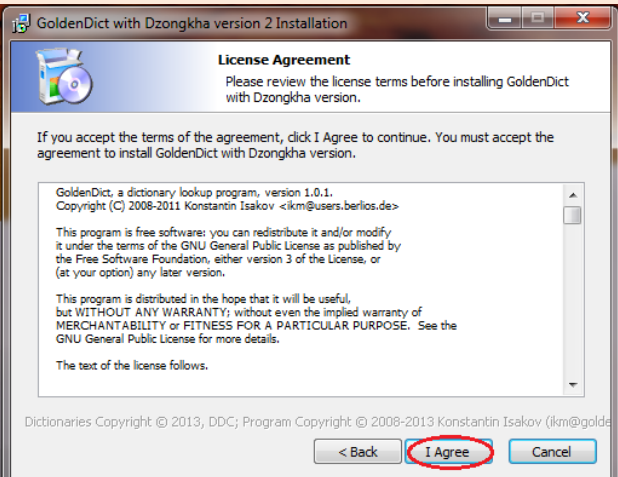

#### • Click on the Next button.

| B GoldenDict with   | n Dzongkha v2.0 Installation                                                                                                    |
|---------------------|----------------------------------------------------------------------------------------------------|
| 6                   | Choose Install Location<br>Choose the folder in which to install GoldenDict with<br>Dzongkha.                                                                                                    |
| Destination fold    | Setup will install GoldenDict with Dzongkha in the following folder. To install<br>in a different folder, click Browse and select another folder. Click Next to<br>continue.<br>At least 69.45 Mb of free disk space is required. |
| C:\Program          | Files \GoldenDict with Dzongkha Browse                                                                                                    |
| Dictionaries Copyri | ght © 2013, DDC; Program Copyright © 2008-2013 Konstantin Isakov (ikm@golde                                                                                                    |

- By default, the 'Create a Desktop icon' checkbox will be ticked so that a desktop shortcut is created at the end of the installation process.
- Click on Next.

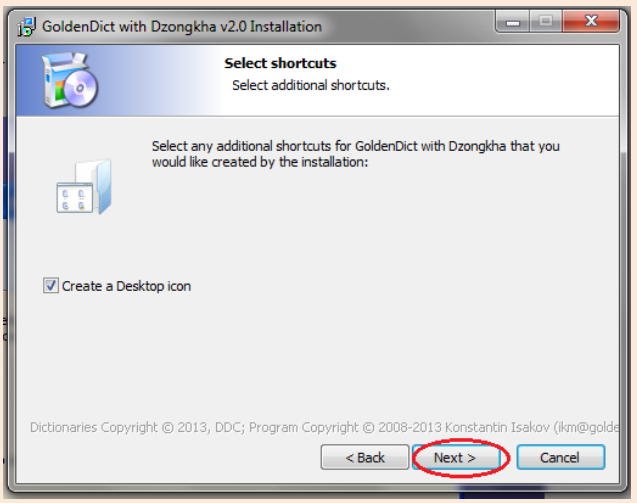

• Click on the Install button.

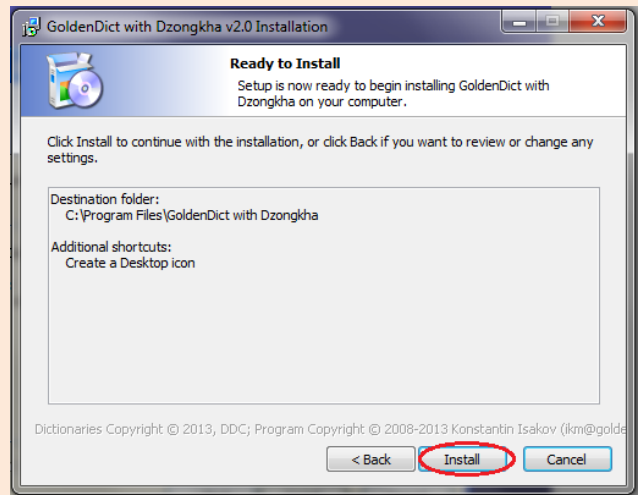

• Wait for the necessary files to be copied onto your computer.

| 📴 GoldenDict with Dzongkh                | a v2.0 Installation                                                          |
|------------------------------------------|------------------------------------------------------------------------------|
| <b>1</b>                                 | Installing<br>Please wait while GoldenDict with Dzongkha is being installed. |
| Please wait while GoldenDict<br>minutes. | with Dzongkha is being installed. The installation will take several         |
|                                          |                                                                              |
|                                          |                                                                              |
| Copy: qsvg4.dll                          |                                                                              |
|                                          |                                                                              |
| Dictionaries Copyright © 2013            | , DDC; Program Copyright © 2008-2013 Konstantin Isakov (ikm@golde            |

• Finally click on the Finish button to complete the installation process.

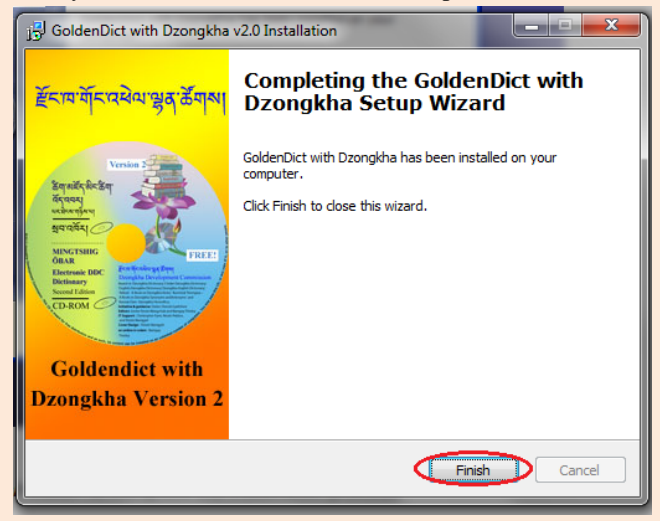

#### **Running the GoldenDict Application**

- The GoldenDict Application may be launched from the Start, Programs menu or from the desktop shortcut icon.
- Besides using the desktop shortcut, you can also click on the dictionary icon in the taskbar at the bottom of your screen to open the dictionary.

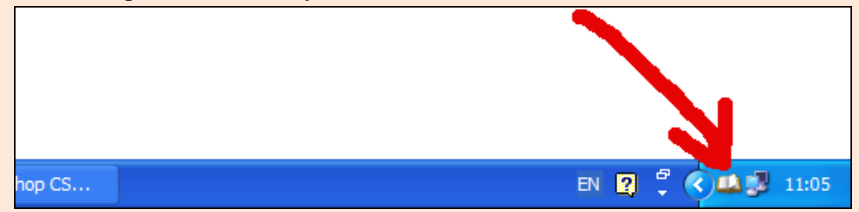

• By default, when you open the dictionary, all three DDC Dzongkha dictionaries will be turned on, as shown below:

| 🔍 🔇 🔯 Dzongkha English Dictionary 🛛 😵 DDC Dzongkha Dictionary 🗋 🥸 DDC English-Dzongkha Dictionary 🗋 😵 DDC Chokey-Dzongkha Dictionary 🗋 😵 DDC Homophone Dictionary                                                  |
|----------------------------------------------------------------------------------------------------|
| 😫 Welcomel 🔯                                                                                                    |
| Welcome to GoldenDict!                                                                                                    |
| To start working with the program, first visit Edit   Dictionaries to add some directory paths where to search for the dictionary files, set up various Wikipedia sites or othe order or create dictionary groups. |
| And then you're ready to look up your words! You can do that in this window by using a pane to the left, or you can look up words from other active applications.                                                  |
| To customize program, check out the available preferences at Edit   Preferences. All settings there have tooltips, be sure to read them if you are in doubt about anything                                         |
| Should you need further help, have any questions, suggestions or just wonder what the others think, you are welcome at the program's forum.                                                                        |
| Check program's website for the updates.                                                                                                    |
|                                                                                                    |
|                                                                                                    |

• However, if you wish to refer only one particular dictionary at a time, you can turn the others off by simply clicking on them, as shown in the illustration below:

| L |                                                                                                    |
|---|----------------------------------------------------------------------------------------------------|
|   | 🔇 🛸   🚫 Dzongkha English Dictionary 🚫 DDC Dzongkha Dictionary 🚫 DDC English-Dzongkha Dictionary 🚫 DDC Chokey-Dzongkha Dictionary 🚫 DDC Homophone Dictionary                                          |
| ľ | Welcome!                                                                                                    |
|   | Welcome to GoldenDict!                                                                                                    |
|   | To start working with the program, first visit Edit   Dictionaries to add some directory paths where to search for the dictionary files, set up various Wikipedia order or create dictionary groups. |
|   | And then you're ready to look up your words! You can do that in this window by using a pane to the left, or you can look up words from other active applic                                           |
|   | To customize program, check out the available preferences at Edit   Preferences. All settings there have tooltips, be sure to read them if you are in doubt a                                        |
|   |                                                                                                    |

• The area highlighted in red is the search field where you can type in your search word in either English or Dzongkha depending on the dictionary of your choice. After typing in the word, press Enter on your keyboard, or select the word of your choice from the possible matches list that appears in the area highlighted in blue. The result of your search is displayed in the area highlighted in green. The selected dictionary is also displayed in this area.

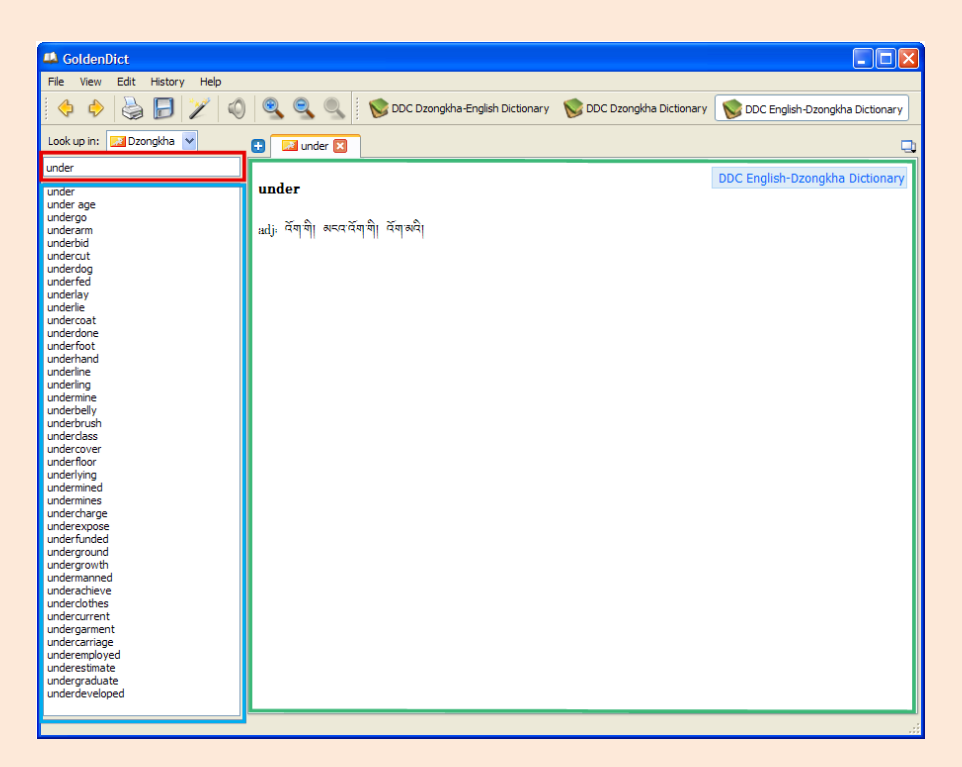

• Use the magnification tools shown below to increase or decrease the viewing font size of the text in the results area:

| 🗳 GoldenDict                |                |                                   |                           |                                 |
|-----------------------------|----------------|-----------------------------------|---------------------------|---------------------------------|
| File View Edit History Help |                |                                   |                           |                                 |
| 🔶 🔶 🍓 🕞 🏏 🔘                 | ତ୍ ତ୍ ୦୍       | 🚫 DDC Dzongkha-English Dictionary | 😻 DDC Dzongkha Dictionary | DDC English-Dzongkha Dictionary |
| Look up in: 🔝 Dzongkha 💌    | 🛚 (untitled) 🔀 |                                   |                           | Q                               |
|                             | b              |                                   |                           |                                 |

• With the Scan popup functionality turned on (by clicking on the button shown in the illustration below), a small window pops up with the translation of a word chosen from another application.

| 4    | ioldeni | Dict  |         |      |   |          |      |                 |                    |                       |       |                                 |
|------|---------|-------|---------|------|---|----------|------|-----------------|--------------------|-----------------------|-------|---------------------------------|
| File | View    | Edit  | History | Help |   |          |      |                 |                    |                       |       |                                 |
|      | •       | 2     | Ð       | 2    | 0 |          | 9    | 🚫 DDC Dzongkha- | English Dictionary | 🚫 DDC Dzongkha Dictio | onary | DDC English-Dzongkha Dictionary |
| Look | up in:  | 🛃 Dzo | ongkha  | *    | Ð | (untitle | d) 🔀 |                 |                    |                       |       | D.                              |
|      |         |       |         |      |   |          |      |                 |                    |                       |       |                                 |
|      |         |       |         |      |   |          |      |                 |                    |                       |       |                                 |

• All you need to do is point your mouse on a word in any other opened application such as MS Word:

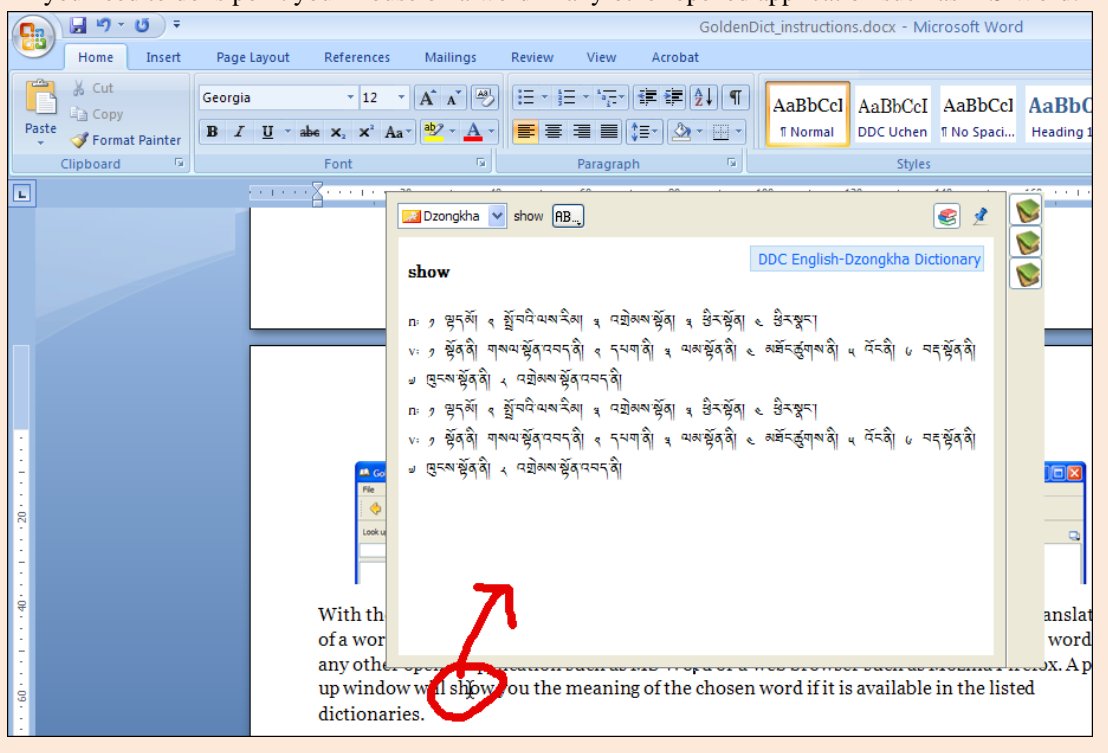

• or a web browser such as Internet Explorer:

| 🖉 Bhutan - Wikipedia, 1                     | the free encyclope                                      | dia - Windows Internet Explorer                                                                                                    |                                                                                                    |                                                              |
|---------------------------------------------|---------------------------------------------------------|----------------------------------------------------------------------------------------------------|----------------------------------------------------------------------------------------------------|--------------------------------------------------------------|
| 💽 ♥ W http://en                             | wikipedia.org/wiki/Bhut                                 | an                                                                                                    |                                                                                                    |                                                              |
| File Edit View Favorite                     | es Tools Help                                           | 🗴 🙈 Convert 🔹 📾 Select                                                                                                    |                                                                                                    |                                                              |
| 🚖 Favorites 🛛 🚔 💋 Sug                       | ggested Sites 👻 🏉 F                                     | Dzongkha 🖌 landscape AB                                                                                                    | 🧐 👱                                                                                                    |                                                              |
| O Bhutan - Wikipedia, the fr                | ree encyclopedia                                        | landscape                                                                                                    | DDC English-Dzongkha Dictionary                                                                                                    |                                                              |
|                                             |                                                         | n: 🤊 শ্বিত্রনাশস্ত্রনাশ শ্বিত্রনাশ র্ন্তুনা প্রবিত্রনাশ জ্ব                                                                                   | < <p>२०१ अवैदेंअप्रहीयन्त्र ५ अठरेकों ५ गोगो। मैंगा</p>                                                                                      |                                                              |
|                                             | Article Talk                                            | ી,'¥ંચો<br>v: અવે અદેઅ ગોં∫ ગર્કો તે                                                                                                    |                                                                                                    |                                                              |
|                                             | Bhutan                                                  | n: 🤊 পদ্রজ্যারাজ্যীলা পদ্রজ্যারাজ্বলা পদ্রজ্যালয়:                                                                                            | << । अत्ते देख दुष्ठैचला ५ ल करे कें। ५ गोगो। में गा                                                                                         |                                                              |
|                                             | From Wikipedia                                          | ମ୍ବାଞ୍ଜଗ୍ଧ<br>v: ଐଦିស≷ଈସମ୍ମିୟସିଂଶ୍ୱା                                                                                                    |                                                                                                    |                                                              |
| Main page                                   | Bhutan (Dzor                                            |                                                                                                    |                                                                                                    | n of Bhuta                                                   |
| Contents<br>Featured content                | Bhutan is sep<br>West Bengal.                           |                                                                                                    |                                                                                                    | and to the n<br>ladesh to th                                 |
| Current events                              | Bhutan existe                                           |                                                                                                    |                                                                                                    | I by Shabdr                                                  |
| Donate to Wikipedia                         | persecution in                                          |                                                                                                    |                                                                                                    | contact with                                                 |
| <ul> <li>Interaction</li> </ul>             | continued stro                                          |                                                                                                    |                                                                                                    | Bhutan the                                                   |
| Help<br>About Wikipedia<br>Community portal | Bhutan s langs<br>The state rengin<br>largest city is T | cape ranges from subtropical plains in the sou<br>on is Vajrayana Buddhism, and the population<br>himphu. In 2007, Bhutan made the transition | uth to the sub-alpine Himalayan heights in th<br>n of 691,141 is predominantly Buddhist, with<br>from absolute monarchy to constitutional mo | e north, with som<br>Hinduism the sec<br>onarchy, holding it |

- A pop up window, like the one illustrated above, will show you the meaning of the chosen word if it is available in the listed dictionaries.
- You can go to Edit ► Preferences (illustrated above) and change the settings of the dictionary application to your convenience in the Preferences dialog box (below):

| 🣣 G  | ioldeni | Dict              |                            |                                              |                                 |
|------|---------|-------------------|----------------------------|----------------------------------------------|---------------------------------|
| File | View    | Edit History Help |                            |                                              |                                 |
|      | •       | Dictionaries F3   | 💐 🍳 🔍 🚺 🔯 DDC Dzongkha-Eng | glish Dictionary 🛛 😻 DDC Dzongkha Dictionary | DDC English-Dzongkha Dictionary |
| Look | up in:  | Dzongkha          | (untitled) 🗵               |                                              | Q.                              |

| 🕰 GoldenDict                                                                                                    |
|----------------------------------------------------------------------------------------------------|
| File View Edit History Help                                                                                                    |
| 🔆 💠 😓 🕞 🏏 🔇 🍳 🧟 🥘 📗 🔯 DDC Dzongkha-English Dictionary 🔯 DDC Dzongkha Dictionary                                                                                                    |
| Look up in: Dzongkha V Preferences                                                                                                    |
| Interface Scan Popup   Hotkeys Audio   Tabbed browsing   Open new tabs in background   Open new tabs after the current one   Enable system tray icon   Start to system tray   Start to system tray   Close to system tray   Ouble-click translates the word clicked   Interface language:   System default   Display style:   Lingvo |